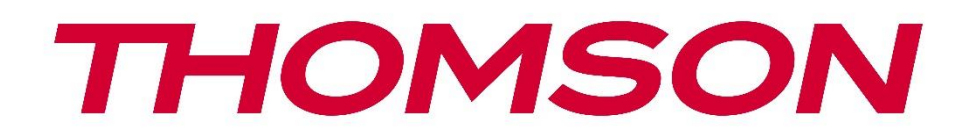

# 🗖 Google TV

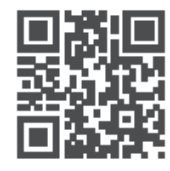

tv.mythomson.com

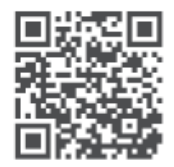

tv.mythomson.com/ en/Support/FAQs/

# ТНОМSON СТРИЙМИНГ ДОНГЪЛ 150 CAST

#### важно

Моля, прочетете внимателно това ръководство, преди да инсталирате и използвате Streaming Dongle 150 Cast.

Съхранявайте това ръководство за допълнителна справка.

| Съдър | жание                                     |    |  |  |  |  |  |  |  |
|-------|-------------------------------------------|----|--|--|--|--|--|--|--|
| 1 Ин  | нформация за безопасност и продукти       | 4  |  |  |  |  |  |  |  |
| 1.1   | Маркировки върху продукта                 | 4  |  |  |  |  |  |  |  |
| 1.2   | 5                                         |    |  |  |  |  |  |  |  |
| 1.3   | 1.3 Приложения и производителност         |    |  |  |  |  |  |  |  |
| 1.4   | Защита на данните                         | 5  |  |  |  |  |  |  |  |
| 2 Въ  | ведение                                   | 6  |  |  |  |  |  |  |  |
| 3 До  | онгъл за стрийминг 150 Cast               | 6  |  |  |  |  |  |  |  |
| 3.1   | Продукт                                   | 6  |  |  |  |  |  |  |  |
| 4 Ди  | истанционно управление                    | 7  |  |  |  |  |  |  |  |
| 5 Ин  | асталация                                 | 8  |  |  |  |  |  |  |  |
| 5.1   | Съдържание на опаковката                  | 8  |  |  |  |  |  |  |  |
| 5.2   | Настройка                                 | 8  |  |  |  |  |  |  |  |
| 5.3   | Първа инсталация                          | 9  |  |  |  |  |  |  |  |
| 5.3   | 3.1 Избор на език и регион за инсталиране | 9  |  |  |  |  |  |  |  |
| 5.3   | 3.2 Настройка на Google TV                |    |  |  |  |  |  |  |  |
| 5.3   | 3.3 Настройка с приложението Google Home  |    |  |  |  |  |  |  |  |
| 5.3   | 3.4 Настройка на телевизора               |    |  |  |  |  |  |  |  |
| 6 Ha  | чален екран                               | 11 |  |  |  |  |  |  |  |
| 6.1   | Начало                                    |    |  |  |  |  |  |  |  |
| 6.2   | Акаунт в Google                           |    |  |  |  |  |  |  |  |
| 6.3   | Приложения                                |    |  |  |  |  |  |  |  |
| 6.4   | Библиотека                                |    |  |  |  |  |  |  |  |
| 6.5   | Поле за търсене в Google TV               |    |  |  |  |  |  |  |  |
|       | -                                         |    |  |  |  |  |  |  |  |
| 6.6   | Известие                                  |    |  |  |  |  |  |  |  |
| 7 Ha  | стройки                                   |    |  |  |  |  |  |  |  |
| 8 Св  | ързване на Bluetooth устройства           |    |  |  |  |  |  |  |  |

| 8.1  | Дистанционни управления и аксесоари                                   | 16 |
|------|-----------------------------------------------------------------------|----|
| 8.2  | Двойка аксесоари                                                      | 16 |
| 8.3  | Дистанционно управление                                               | 17 |
| 8.3  | 3.1 Устройства                                                        | 17 |
| 8.3  | 3.2 Дистанционни бутони                                               | 17 |
| 8.4  | Функционалност на бутоните със звездички на дистанционното управление | 17 |
| 9 C1 | ьдържание на кастинг (Google Cast)                                    | 17 |
| 10   | "Hey Google" - гласов асистент и функция за управление                | 18 |
| 11   | Настройки на формата на дисплея                                       | 18 |
| 11.1 | Избор на формат                                                       | 19 |
| 12   | Настройки на звуковия формат                                          | 19 |
| 13   | Актуализации                                                          | 20 |
| 14   | Въпроси и отговори                                                    | 20 |
| 15   | Технически спецификации                                               | 21 |
| 15.1 | Аудио и видео                                                         | 21 |
| 15.2 | Система и памет                                                       | 21 |
| 15.3 | Безжична свързаност                                                   | 22 |
| 15.4 | Съвместимост                                                          | 22 |
| 15.5 | Общи данни                                                            | 22 |
| 16   | Информация за Европейската агенция                                    | 22 |
| 16.1 | Лицензи                                                               | 22 |

## 1 Информация за безопасност и продукти

Вашето устройство е внимателно проверено и опаковано преди изпращане. Когато го разопаковате, се уверете, че всички части са включени и пазете опаковката далеч от деца. Препоръчваме ви да запазите картонената опаковка по време на гаранционния период, за да бъде устройството ви отлично защитено в случай на ремонт или гаранция.

Моля, прочетете инструкциите, преди да започнете работа с устройството, и ги запазете за по-късна употреба. Продуктът трябва да се инсталира в съответствие с националните разпоредби.

#### 1.1 Маркировки върху продукта

Следните символи са използвани върху продукта като обозначение за ограничения и предпазни мерки и инструкции за безопасност. Всяко обяснение трябва да се разглежда, когато продуктът носи само съответната маркировка. Отбележете тази информация от съображения за сигурност.

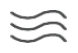

Моля, поставете устройството на добре проветриво място върху плоска, твърда и стабилна повърхност.

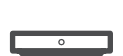

Изключете устройството от електрическата мрежа в случай на продължително неизползване. Ако захранващият кабел е повреден, той трябва да се замени със захранващ адаптер 12 V 1,5 А. Моля, свържете се с отдела за следпродажбено обслужване, за да избегнете евентуална опасност.

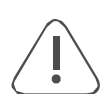

ЗАБЕЛЕЖКА: За да предотвратите токов удар, не излагайте това устройство на дъжд или влага и го предпазвайте от висока температура, влажност, вода и прах. Не използвайте устройството на влажни или студени места.

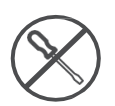

В случай че устройството трябва да бъде ремонтирано, моля, посетете уебсайта: https://tv.mythomson.com/en/ Support/ и се свържете с отдела за следпродажбено обслужване.

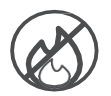

За да предотвратите разпространението на пожар, винаги дръжте свещи или други открити пламъци настрана. Пазете устройството от пряка слънчева светлина.

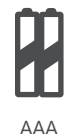

#### Смяна на батерията

Рискове от експлозия, ако батерията бъде заменена с неправилен тип:

- замяна на батерия с неправилен тип, който може да наруши защитната функция (например при някои видове литиеви батерии).
- изхвърляне на батерия в огън или гореща фурна, механично смачкване или рязане на батерия, което може да доведе до експлозия.
- оставяне на батерията в околна среда с изключително висока температура, което може да доведе до експлозия или изтичане на запалима течност или газ.
- батерия, подложена на изключително ниско налягане на въздуха, което може да доведе до експлозия или изтичане на запалима течност или газ.

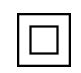

Оборудването с този символ е електрически уред от клас II или с двойна изолация. То е проектирано по такъв начин, че не изисква безопасно свързване към електрическото заземяване.

X

Тази маркировка указва, че този продукт трябва да се изхвърля по подходящ начин в целия ЕС в съответствие с Директива 2002/96/ЕО (ОЕЕО) и не може да се изхвърля заедно с други битови отпадъци. Моля, рециклирайте го отговорно, за да помогнете за устойчивото повторно използване на материалните ресурси. Моля, върнете го в система за събиране на отпадъци или се свържете с търговеца на дребно, където сте закупили продукта. Съгласно Закона за батериите крайните потребители са законово задължени да връщат стари батерии. Моля, не изхвърляйте използваните батерии в битовите отпадъци, а ги върнете в системата за събиране на използвани батерии.

Фигурите и илюстрациите в това ръководство за потребителя са предоставени само за справка и могат да се различават от действителния вид на продукта. Дизайнът и спецификациите на продукта могат да бъдат променяни без предизвестие.

#### 1.2 Опростена ЕС декларация за съответствие

С настоящото StreamView декларира, че устройството за радиооборудване тип продукт Streaming Box е в съответствие с Директива 2014/53/ЕС. Пълният текст на ЕС декларацията за съответствие е достъпен на следния интернет адрес: <u>tv.mythomson.com/support</u>

Предназначен само за употреба на закрито

#### 1.3 Приложения и производителност

Скоростта на изтегляне зависи от вашата интернет връзка. Някои приложения може да не са налични във вашата страна или регион. Може да се изисква членство в стрийминг. Netflix е наличен в избрани държави. Повече информация на www.netflix.com. Наличието на език за Google Assistant зависи от поддръжката на гласовото търсене на Google.

#### 1.4 Защита на данните

Доставчиците на приложения и доставчиците на услуги могат да събират и използват технически данни и свързана с тях информация, включително, но не само, техническа информация за това устройство, системен и приложен софтуер и периферни устройства. Те могат да използват такава информация за подобряване на продуктите или за предоставяне на услуги или технологии, които не ви идентифицират лично. Освен това някои услуги на трети страни, които вече са предоставени в устройството или са инсталирани от вас след закупуването на продукта, могат да поискат регистрация с вашите лични данни. Някои услуги могат да събират лични данни дори без да предоставят допълнителни предупреждения. StreamView не може да носи отговорност за евентуално нарушение на защитата на данните от страна на услуги на трети страни.

# 2 Въведение

Донгълът за стрийминг 150 Cast превръща телевизора ви в Smart TV и пренася познатото мобилните телефони изживяване от Android на вашия телевизор. Можете да изтегляте приложения, като услуги за стрийминг, игри, телевизионни медийни центрове и хиляди други от Google Play. Попитайте Google, за да намерите бързо видеоклипове в YouTube, най-новия блокбъстър, да проверите в интернет за времето или друго съдържание. Предавайте снимки, видеоклипове и музика от мобилни устройства на своя телевизор с вградения Google Cast.

# 3 Донгъл за стрийминг 150 Cast

#### Внимание:

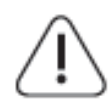

Ако искате да свържете устройството с телевизор, уверете се, че телевизорът и устройството са изключени, преди да осъществите връзката. След като връзката е направена, можете да включите устройствата и да ги използвате.

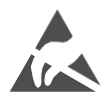

Не докосвайте и не се доближавайте до HDMI и USB терминалите и не допускайте електростатичен разряд да наруши работата на тези терминали, докато са в режим на работа с USB, в противен случай телевизорът ще спре да работи или ще предизвика необичайно състояние.

#### Забележка:

Действителното разположение и подредба на портовете може да се различава при различните модели.

## 3.1 Продукт

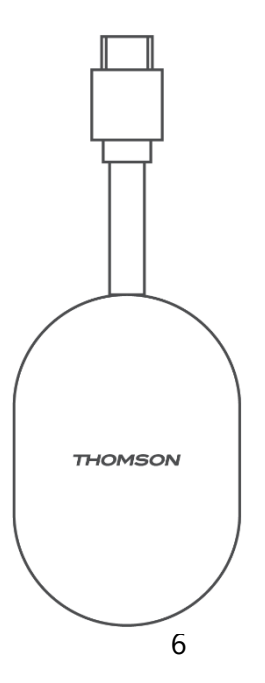

# 4 Дистанционно управление

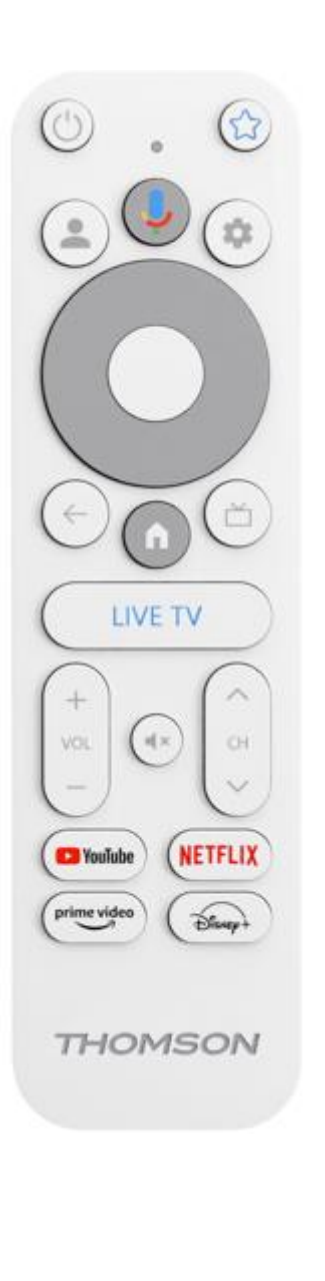

| ڻ<br>ا      | Режим на готовност: Бърз режим на готовност / Режим на готовност / Вкл.                                                                                                    |
|-------------|----------------------------------------------------------------------------------------------------|
| *           | Натиснете и задръжте този бутон, за да определите функцията за<br>бърз достъп на<br>този бутон. Натиснете за кратко бутона Star, за да стартирате<br>избраното любимо приложение или да изберете входния<br>източник.                                                                       |
| •           | Превключване на профила: Превключване между няколко<br>профила в Google                                                                                                    |
| Ļ           | Микрофон: Активиране на асистента на Google                                                                                                    |
| ۵           | Настройки: Показване на менюто за настройки на<br>телевизията на живо (в режим на телевизия на живо),<br>показване на наличните опции за настройка, като звук и<br>картина.                                                                                                    |
| $\bigcirc$  | Настройки: Показване на менюто за настройки на телевизията на живо (в режим на телевизия на живо), показване на наличните опции за настройка, като звук и картина.                                                                                                    |
|             | ДОБРЕ: Потвърждава избора                                                                                                    |
| ÷           | Връщане/завръщане: Връщане към предишния екран на<br>менюто, връщане с една стъпка назад, затваряне на<br>прозорци, затваряне на телетекст (в режим Live TV-Teletext).<br>Излизане от възпроизвеждането на мултимедийни файлове<br>и връщане в менюто за преглед на MMP (Multi Medi Player) |
| 首           | Електронен програмен справочник                                                                                                    |
| ń           | Начало: Отваря началния екран.                                                                                                    |
| < 5>        | Програма +/-: Включване на отделни телевизионни/радио канали. Превърта списъка с канали страница по страница, когато списъкът с канали се показва на телевизионния екран                                                                                                    |
| + ~ ~ ~     | Обем +/-: Управлява силата на звука на телевизора                                                                                                    |
| Ц×          | Изключване на звука: Напълно изключете звука на<br>телевизора                                                                                                    |
| YouTube     | Стартиране на приложението YouTube                                                                                                    |
| NETFLIX     | Стартиране на приложението Netflix                                                                                                    |
| prime video | Стартирайте приложението Prime Video                                                                                                    |
| Disnep+     | Стартиране на приложението Disney +                                                                                                    |
| LIVE TV     | Стартирайте приложението Live TV                                                                                                    |

## 5 Инсталация

### 5.1 Съдържание на опаковката

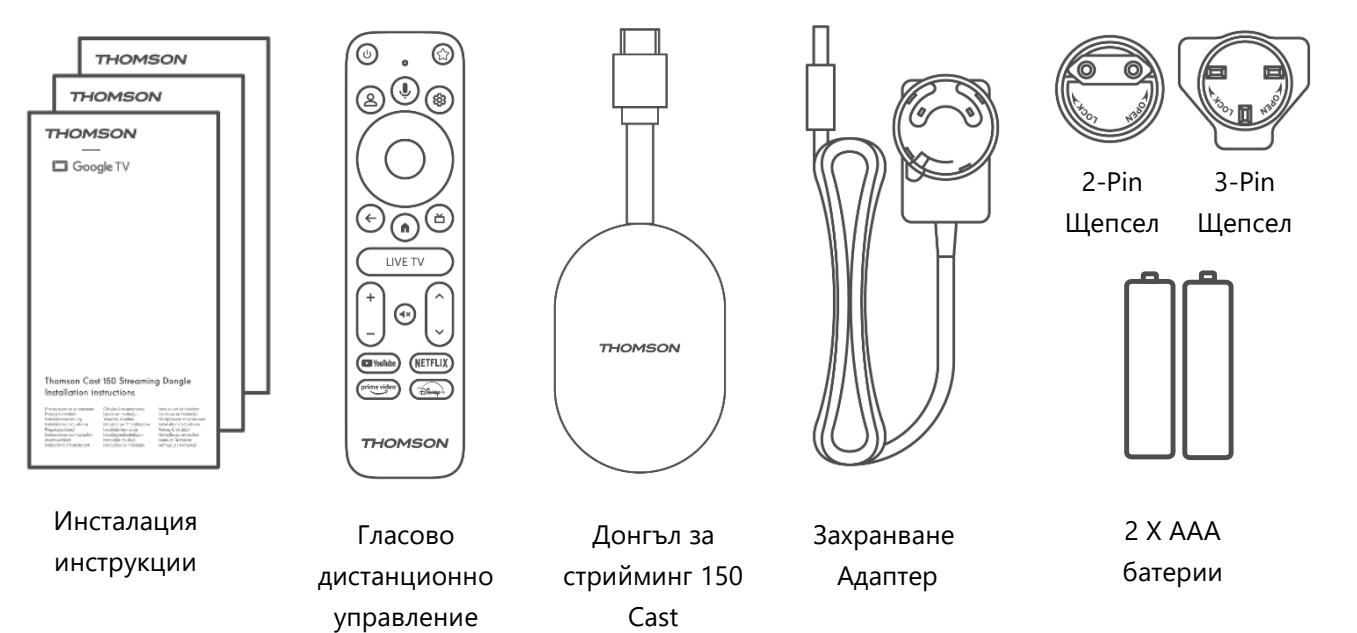

### 5.2 Настройка

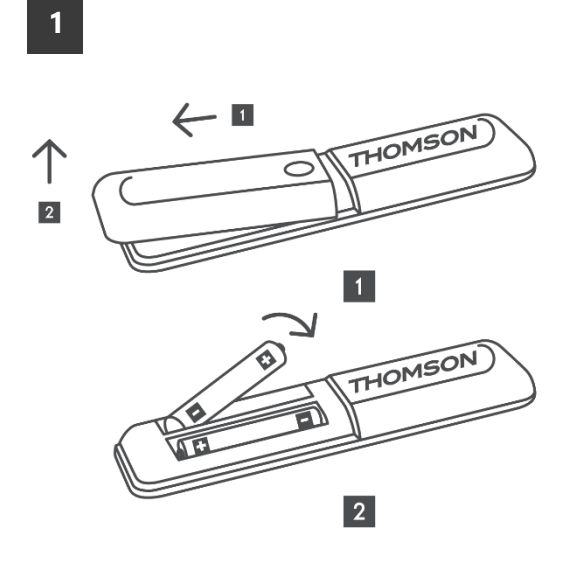

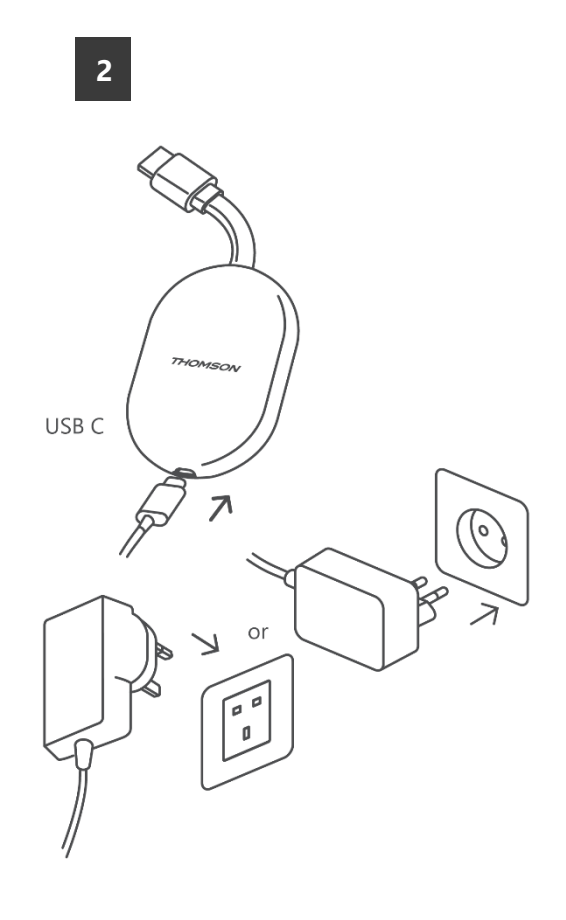

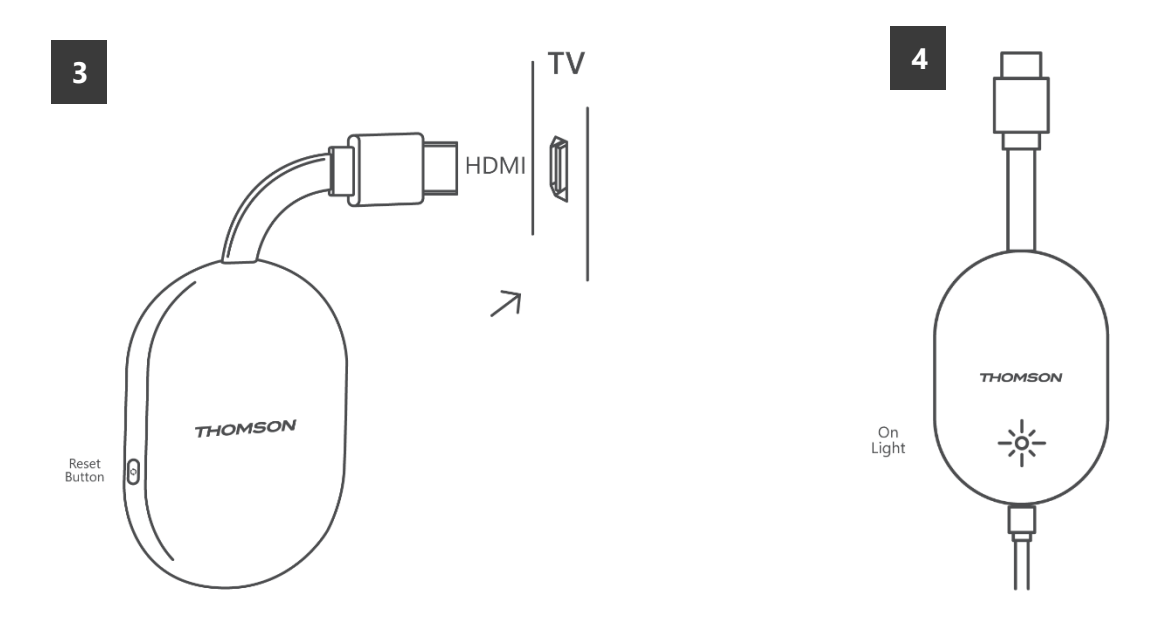

Включете телевизора и включете донгъла за стрийминг 150 Cast към захранването и следвайте инструкциите на екрана.

#### 5.3 Първа инсталация

Следвайте графичните инструкции на екрана, за да сдвоите дистанционното си управление с донгъла за стрийминг 150 Cast чрез Bluetooth.

След като успешно сдвоите дистанционното управление с донгъла за стрийминг 150 Cast чрез Bluetooth, на екрана ще се появят допълнителни диалогови екрани.

#### 5.3.1 Избор на език и регион за инсталиране

Моля, изберете езика за инсталиране и вашия регион и следвайте инструкциите за инсталиране на екрана.

#### 5.3.2 Настройка на Google TV

Можете да настроите своя Streaming Dongle 150 Cast чрез приложението Google Home на мобилния си телефон (телефон или таблет) или ръчно, като изберете опцията "Setup on TV instead" (Настройване на телевизора вместо това) в долната част на екрана.

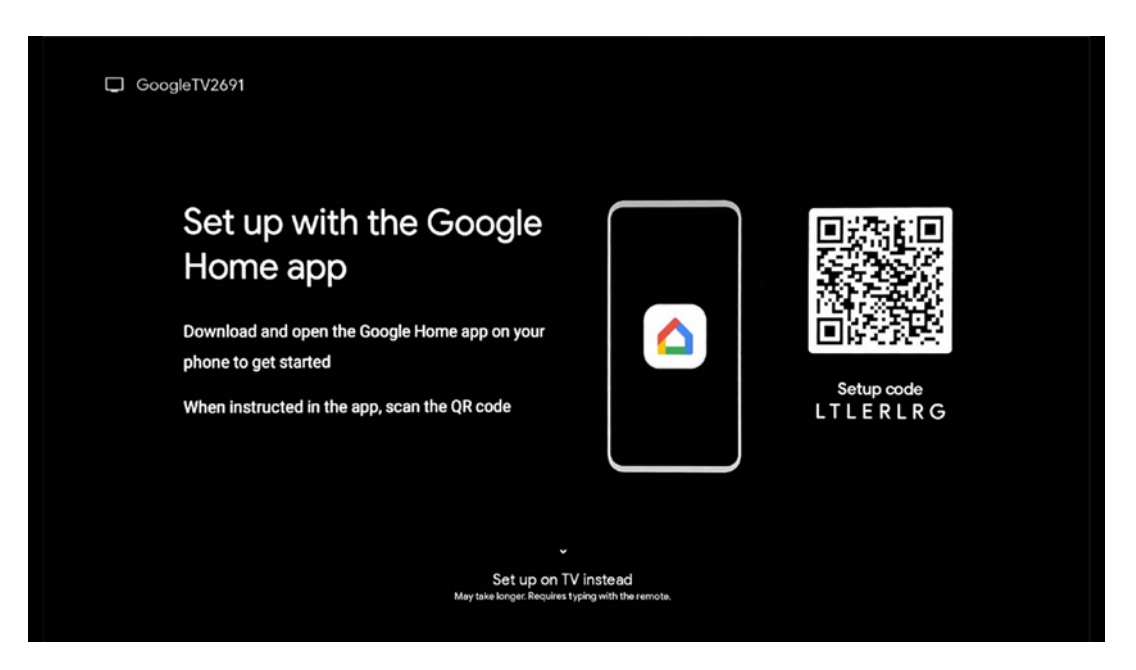

#### 5.3.3 Настройка с приложението Google Home

За да настроите с приложението Google Home, е необходимо да имате мобилно устройство (смартфон или таблет) с инсталирано приложение Google Home и мобилното устройство да е свързано с интернет чрез същата Wi-Fi мрежа, към която ще бъде свързан стрийминг донгълът 150 Cast. За да инсталирате приложението Google Home, моля, сканирайте QR кода на телевизора си или потърсете "Google Home" в магазина за приложения на мобилното си устройство. Ако приложението Google Home вече е инсталирано на мобилното ви устройство, отворете го и следвайте инструкциите на телевизора и мобилното си устройство. Настройката на телевизора чрез приложението Google Home на Вашето мобилно устройство не трябва да се прекъсва.

**Забележка:** Някои мобилни устройства с по-висока версия на операционната система Android не са напълно съвместими с инсталирането на Google TV чрез приложението Google Home. Затова препоръчваме опцията за инсталиране "Настройка на телевизор".

#### 5.3.4 Настройка на телевизора

За да инсталирате донгъла за стрийминг 150 Cast с помощта на телевизора и дистанционното управление, натиснете бутона за насочване надолу на устройството за дистанционно управление, за да изберете опцията "Настройване на телевизора вместо това". След това следвайте инструкциите на екрана, за да завършите инсталацията.

**Изберете Wi-Fi мрежа** - Изберете налична Wi-Fi мрежа и свържете своя Streaming Dongle 150 Cast, като въведете съответната парола. **Влизане в Google** - Влезте в профила си в Google, като използвате имейл адреса и паролата си

#### Забележка:

Необходим е акаунт в Google, за да настроите донгъла за стрийминг 150 Cast. За да получите достъп до магазина Google Play, да използвате функцията "Hey Google" или да стартирате любимите си приложения, трябва да сте влезли в профила си в Google.

Ако нямате акаунт в Google или искате да създадете споделен акаунт, трябва да го регистрирате, преди да инсталирате Streaming Dongle на компютъра или смартфона си. Можете да създадете акаунт в Google, като посетите следния уебсайт: <u>https://accounts.google.com/signup</u>

След като завършите първоначалната инсталация на стрийминг устройството THOMSON, ще се покаже началният екран на Google TV

Забележка: Моля, имайте предвид, че илюстрациите на менюто, показани в това ръководство за потребителя, са само за справка и може да се различават във вашата страна.

## 6 Начален екран

#### 6.1 Начало

От началния екран можете да стартирате всяко инсталирано приложение, да гледате филм от различни приложения за стрийминг или да влезете в менюто с настройки на вашия стрийминг донгъл Thomson 150. Също така можете да излезете от работата на което и да е приложение по всяко време и да се върнете на Начален екран, като натиснете бутона Home (Начало) на дистанционното управление.

В първия ред (**Препоръчано за вас**) ще бъде предложено стрийминг съдържанието на приложенията за стрийминг, инсталирани на вашия телевизор, в съответствие с критериите за търсене в историята на търсене.

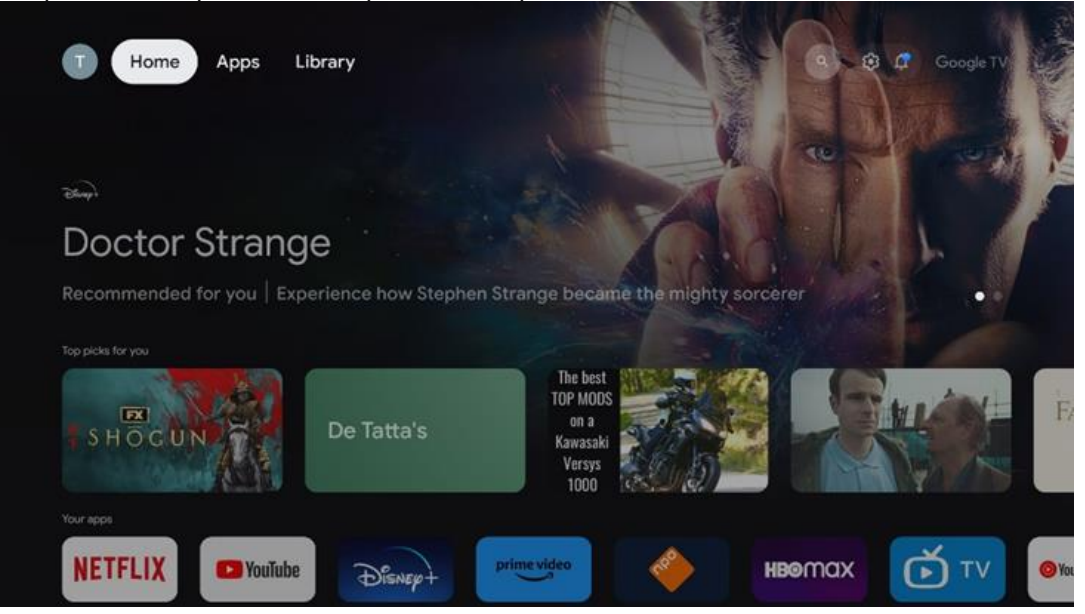

**Забележка:** В зависимост от настройките на телевизора и избраната държава по време на първоначалната настройка, менюто Home може да съдържа различни елементи.

Вторият ред (**Вашите приложения**) е редът с приложенията. Най-важните приложения за услуги за стрийминг, като Netflix или YouTube, могат да бъдат намерени на този първи ред.

Изберете приложението с бутоните за посока на дистанционното управление и потвърдете избора си с бутона ОК, за да стартирате избраното приложение. Изберете приложението и натиснете и задръжте бутона ОК, за да премахнете избраното приложение от първия ред на предпочитаните, да го преместите на нова позиция или да го стартирате.

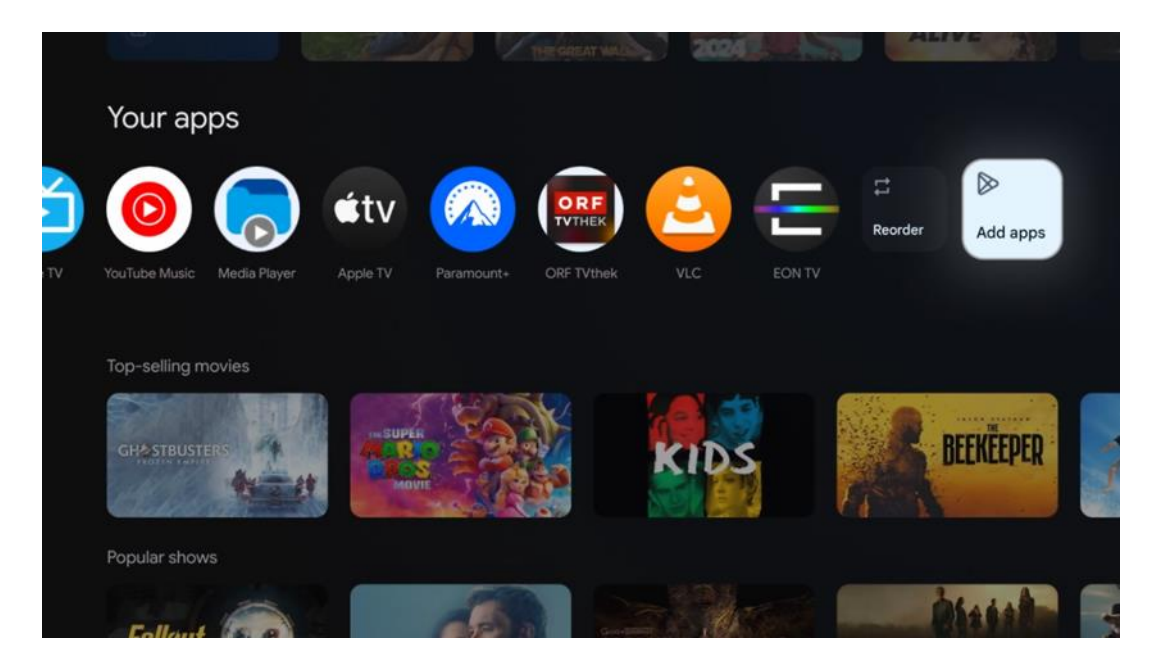

На предпоследната и последна позиция в този ред ще намерите полета с опциите

"Пренареждане" и "Добавяне на приложения". Изберете тези функционални опции, за да пренаредите приложенията в този ред или да добавите ново приложение в този ред "Любими приложения".

По-нататък в началния екран ще намерите допълнителни канали, показани по жанр или категория на стрийминг съдържанието.

**Забележка:** Приложенията, показани на изображението, са само с илюстративна цел и могат да се различават в зависимост от страната на инсталиране.

## 6.2 Акаунт в Google

Навигирайте до иконата на вашия профил в горния ляв ъгъл и натиснете "ОК". Маркирайте иконата на профила и натиснете "ОК".

Тук можете да промените настройките на профила си, да добавите нов акаунт в Google или да управлявате вече съществуващи акаунти.

| Geogle TV<br>Choose an account |  |
|--------------------------------|--|
| & Manage accounts              |  |

#### 6.3 Приложения

Изберете раздела Приложения в Начален екран, за да покажете приложенията, инсталирани на телевизора. Маркирайте лентата за търсене, за да въведете името на приложението, което искате да инсталирате от Google Play Store.

| N Home Apps Library       | Google                 | TV |
|---------------------------|------------------------|----|
| Disnept                   | prime video            |    |
| NETFLIX YouTube           | prime video R T L + ZN | A  |
| Search for apps and games |                        |    |

Забележка: Някои приложения работят само в собствената ви мрежа. Тези приложения не са отворени интернет услуги, а само вътрешни решения за няколко телевизора в едно домакинство. Следователно работата на тези приложения може да бъде определена от вашия IP телевизор или мрежов оператор.

Някои приложения са достъпни за изтегляне в зависимост от географското местоположение. Това означава, че приложенията, зависещи от географското местоположение, са достъпни само в магазина Google Play според правилата за географско местоположение и не могат да бъдат изтегляни и инсталирани в различни държави.

Някои приложения, които са налични за мобилни устройства, като например мобилни телефони и таблети, по законови причини не са достъпни за изтегляне от устройствата на Google TV.

### 6.4 Библиотека

Изберете раздела Библиотека в Начален екран, за да възпроизвеждате вече закупеното или наето стрийминг съдържание на телевизора или на мобилни устройства, като например мобилен телефон или таблет, като използвате профила си в Google.

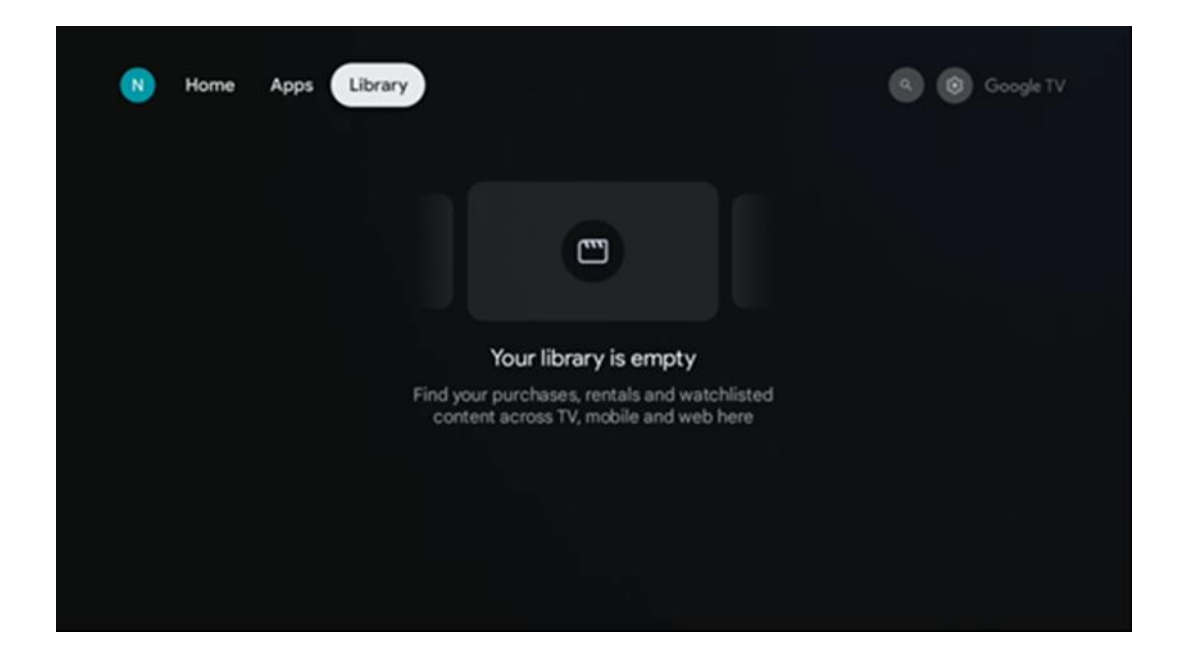

#### 6.5 Поле за търсене в Google TV

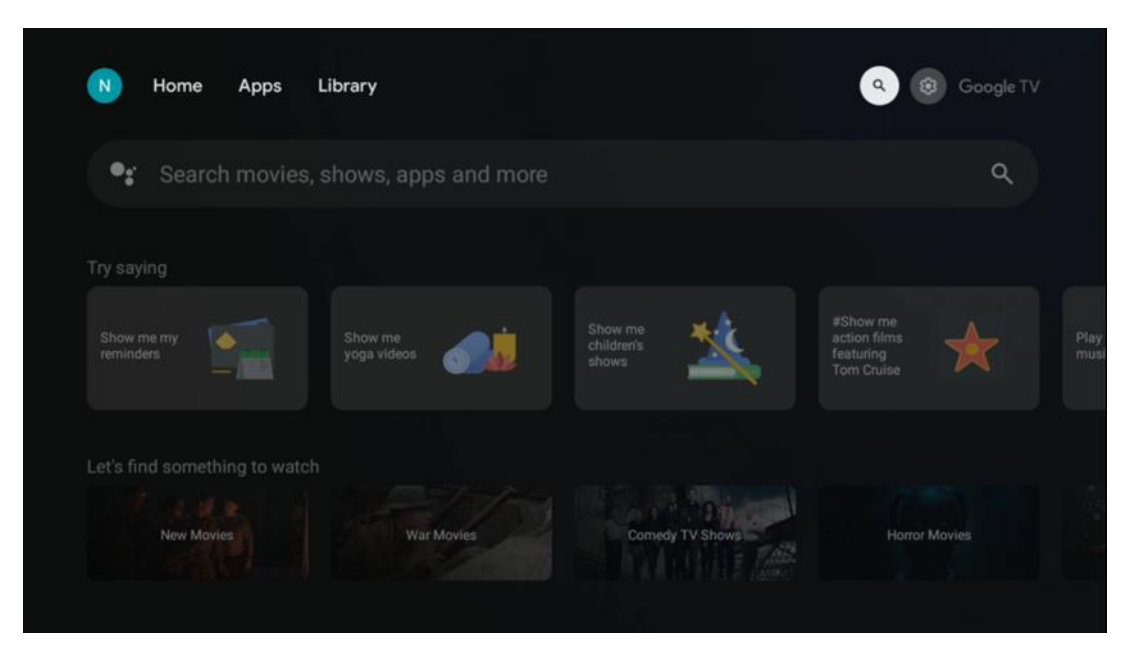

Инструментите за търсене са разположени в горния ляв ъгъл на екрана. Можете да въведете дума, за да започнете търсене с помощта на виртуалната клавиатура, или да опитате гласово търсене с помощта на микрофона, вграден в дистанционното управление. Преместете фокуса върху желаната опция и натиснете **ОК,** за да продължите.

**Гласово търсене** - Натиснете иконата на микрофона, за да стартирате функцията за гласово търсене. В горната част на екрана се появява полето за гласово търсене на Google. Задайте въпроса си на Google и телевизорът ви ще ви отговори. За местни термини за търсене е важно езикът на менюто на телевизора да е настроен на местния език.

**Търсене от клавиатурата** - Изберете лентата за търсене и натиснете **ОК**. Виртуалната клавиатура на Google ще се появи на екрана. Въведете въпроса, на който искате да получите отговор.

| •: | Press the mic bu | itton to | o spe | eak |   |   |   |   |   |   |           |  | م |  |
|----|------------------|----------|-------|-----|---|---|---|---|---|---|-----------|--|---|--|
|    |                  |          |       |     |   |   |   |   |   |   |           |  |   |  |
|    |                  |          |       |     |   |   |   |   |   |   |           |  |   |  |
|    |                  |          |       |     |   |   |   |   |   |   |           |  |   |  |
|    |                  |          |       |     |   |   |   |   |   |   |           |  |   |  |
|    |                  | Q        | W     | E   | R | T | Y | U | 1 | 0 | Ρ         |  |   |  |
|    |                  | А        | S     | D   | F | G | Н | J | К | L |           |  |   |  |
|    |                  | +        | Ζ     | Х   | С | ۷ | В | Ν | М |   | $\otimes$ |  |   |  |
|    |                  |          | 4     | •   |   |   |   |   | - | C | L.        |  |   |  |

## 6.6 Известие

Бутонът за известия се появява само когато има едно или повече непрочетени известия. За да ги проверите, отидете на иконата Настройки, след което ще се отвори подменюто. В долната част на подменюто ще можете да намерите всички последни известия.

# 7 Настройки

За да влезете в пълния списък с налични настройки, влезте в началния екран, като натиснете бутона (икона) Начален екран и отидете до бутона (икона) Настройки в горния десен ъгъл.

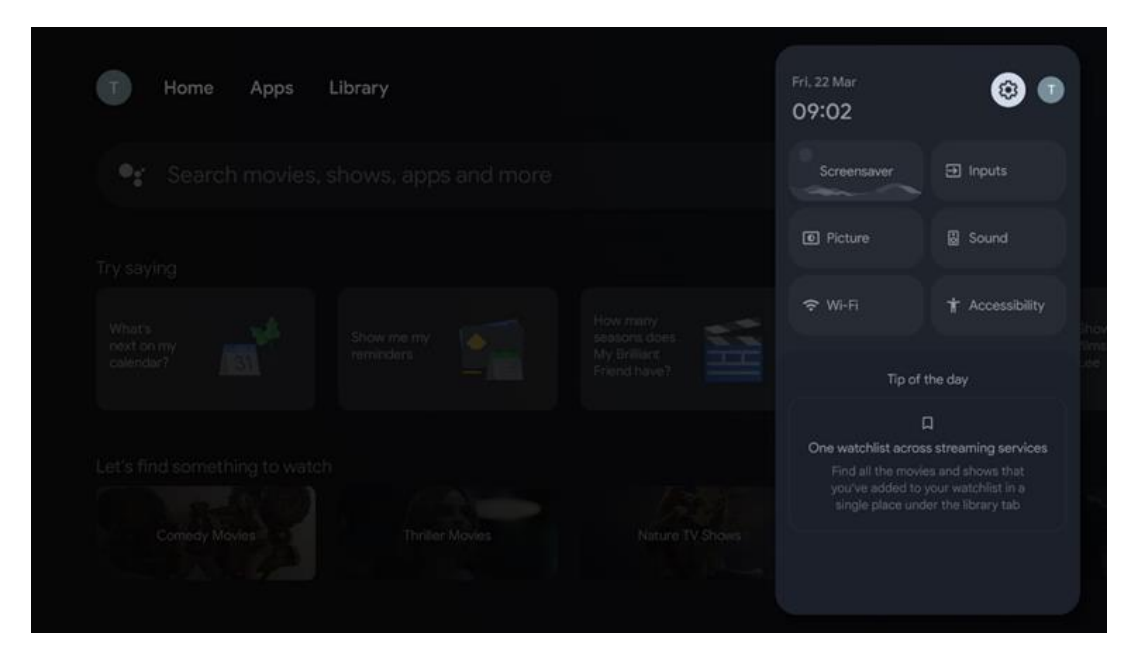

# 8 Свързване на Bluetooth устройства

#### 8.1 Дистанционни управления и аксесоари

В това меню можете да свързвате аудиоустройства, като например слушалки и високоговорители, както и входни устройства, като геймпади, мишка или клавиатура, чрез Bluetooth към Streaming dongle 150 cast. Можете също така да настроите дистанционното управление, така че да управлявате Включване/изключване, Сила на звука +/- или Избор на вход на свързаните устройства (телевизор, AV приемник или Soundbar) с дистанционното управление ТНОМSON. Натиснете бутона на дистанционното управление и натиснете ОК, за да отворите менюто Settings (Настройки). Изберете Bluetooth и натиснете ОК.

## 8.2 Двойка аксесоари

Уверете се, че режимът на Bluetooth сдвояване е активиран на устройството,

което искате да свържете към Streaming dongle 150 cast. Изберете опцията на менюто Сдвояване на аксесоар и натиснете OK. Bluetooth устройството ще бъде включено в списъка от дясната страна. Изберете устройството и натиснете OK, за да стартирате процеса на сдвояване.

#### 8.3 Дистанционно управление

Изберете опцията на менюто Настройка на бутоните на дистанционното управление и натиснете **ОК**. В менюто Настройка на бутони за дистанционно управление има две подменюта:

#### 8.3.1 Устройства

Изберете Добавяне на устройство и натиснете **ОК**. Изберете устройството, което искате да управлявате с дистанционното управление Thomson, телевизора, Soundbar или AV приемника, и натиснете **ОК**. Изберете Марка на вашето устройство от списъка и натиснете **ОК**. Изберете опциите за управление, с които искате да работите с дистанционното устройство Thomson, и следвайте инструкциите на екрана на телевизора.

#### 8.3.2 Дистанционни бутони

В това подменю можете да конфигурирате работата на вашето RCU Thomson. Можете да зададете кои функции да продължат да се управляват с оригиналното дистанционно управление на свързаното устройство (телевизор, AV приемник или саундбар) и кои да се управляват с дистанционното управление Thomson.

# 8.4 Функционалност на бутоните със звездички на дистанционното управление

За да присвоите функция на бутона Star, натиснете и задръжте бутона. Ще се появи диалогов прозорец, в който ще бъдат показани приложенията, инсталирани на вашето устройство. Изберете приложението, което искате да стартирате с бутона Star, след което потвърдете избора си, като натиснете ОК.

## 9 Съдържание на кастинг (Google Cast)

Стрийминг донгълът 150 Cast има вграден Google Cast. Можете да предавате видеоклипове, музика или друго съдържание от вашия смартфон, таблет или компютър на телевизора.

- 1. Моля, уверете се, че телефонът, таблетът или компютърът са в същата мрежа като донгъла
- за стрийминг Thomson Streaming 150 Cast.
- 2. Отворете приложението, което поддържа кастинг, например YouTube.
- 3. Изберете видеоклипа и щракнете върху иконата за хвърляне.

4. Изберете Thomson 150 и натиснете ОК.

Възпроизвеждането ще започне автоматично.

#### Забележка:

Имайте предвид, че не всяко приложение за стрийминг на видео съдържание поддържа функцията Google Cast.

# 10 "Hey Google" - гласов асистент и функция за управление

Стрийминг донгълът 150 Cast поддържа функцията за гласово управление "Hey Google". За да я активирате, натиснете бутона за микрофон на дистанционното си управление. С помощта на "Hey Google" можете да управлявате различни функции, като например регулиране на силата на звука, заглушаване или изключване на звука и стартиране на инсталирани приложения. Можете също така да търсите информация онлайн, например да попитате "Какво ще е времето утре?" или да търсите филми, сериали и видеоклипове в услуги за стрийминг като Netflix, Prime Video, Disney+ и YouTube.

## 11 Настройки на формата на дисплея

Натиснете бутона Settings (Настройки) на дистанционното управление или изберете иконата Settings (Настройки) на началния екран и отворете Display & Sound (Дисплей и звук) -> Advanced display settings (Разширени настройки на дисплея).

Разрешаване на режим на игра - тази функция е активирана по подразбиране.

Режимът на игра в Streaming Dongle 150 Cast предлага следните функции:

- Намалява забавянето на входа: Когато режимът на игра е активиран, стрийминг устройството сигнализира на телевизора или монитора да премине в режим с ниска латентност. Това намалява до минимум забавянето между натискането на бутон и появата на действието на екрана.
- Деактивира обработката на видео: Телевизорите често прилагат последваща обработка, за да подобрят качеството на видеото (например изглаждане на движението или увеличаване на мащаба). Режимът "Игра" изключва повечето от тези процеси, за да осигури по-бързо време за реакция.
- Оптимизира за игри в облак: При стрийминг устройства, които поддържат игри в облак (например NVIDIA GeForce NOW, Xbox Cloud Gaming), включването на режима за игра подобрява отзивчивостта за подобро изживяване при игра.

## 11.1 Избор на формат

#### Автоматично:

Ако изберете настройката Автоматичен формат на дисплея, системата позволява на инсталираните приложения автоматично да настроят HDR формата към вашето дисплейно устройство. При тази опция на настройката всички приложения автоматично показват видеосъдържанието в оптималния видеоформат, но не и с найвисоко качество.

#### Ръководство

Ако е избрана тази опция, можете ръчно да деактивирате HDR форматите, които се поддържат от устройствата за възпроизвеждане и могат да причинят проблеми при възпроизвеждането. HDR форматите, които не се поддържат от вашето устройство за възпроизвеждане, ще бъдат показани под "Неподдържани формати" и не могат да бъдат активирани принудително. Инсталираните приложения могат автоматично да изберат видео формат, който няма да бъде показан с най-високо качество на видеото.

## 12 Настройки на звуковия формат

Натиснете бутона Settings (Настройки) на дистанционното управление или изберете иконата Settings (Настройки) на началния екран и отворете **Display & Sound** (Дисплей и звук) -> Advanced sound settings (Разширени настройки на звука).

#### Налични са следните настройки на звуковия формат:

#### Автоматичен

Тази настройка на звука е активирана по подразбиране в Streaming Dongle 150 Cast. С тази опция Streaming Dongle 150 Cast автоматично открива и избира оптималния аудио формат, поддържан от вашия телевизор.

Препоръчително е тази настройка да бъде включена, за да се постигне най-добро аудио представяне.

#### Няма

Опцията "None" (Няма) в менюто Sound Settings (Настройки на звука) трябва да бъде избрана само ако не искате да възпроизвеждате Dolby аудио от Streaming Dongle 150 Cast.

#### Ръководство

Селективно можете да активирате или деактивирате всеки аудио формат, поддържан от Streaming Dongle 150 Cast, независимо дали се поддържа от свързания телевизор или аудиосистема чрез HDMI eARC.

#### Информация за формата

В този раздел са показани аудио форматите, поддържани от телевизора или свързаната аудио система.

# 13 Актуализации

Актуализацията на софтуера на Streaming Dongle 150 Cast се извършва автоматично. Ако има налични актуализации, ще получите известие на началния екран. Изберете известието и натиснете бутона ОК, за да го прочетете.

# 14 Въпроси и отговори

| Какво мога да правя с моя Streaming Dongle 150 Cast?                                                             | Донгълът за стрийминг 150 cast превръща телевизора<br>ви в Smart TV и пренася функциите на Android,<br>познати от мобилните телефони, на телевизора ви.<br>Можете да изтегляте приложения<br>като стрийминг услуги, игри, телевизионни медийни<br>центрове и хиляди други Google Play. За повече информация,<br>моля, посетете уебсайта tv.mythomson.com                                                       |
|----------------------------------------------------------------------------------------------------|----------------------------------------------------------------------------------------------------|
| Необходим ли ми е Smart TV, за да използвам своя<br>Streaming Dongle 150 Cast?                                   | Не, не е така. Донгълът за стрийминг 150 Cast превръща<br>всеки телевизор в Smart TV.                                                                                                    |
| Какви връзки са необходими, за да работи моят Streaming<br>Dongle 150 Cast?                                      | Връзка с телевизор или проектор:<br>Донгълът за стрийминг 150 Cast поддържа видео с<br>разделителна способност до 4K Ultra HD и трябва да бъде<br>свързан към HDMI порта на телевизора или проектора.                                                                                                    |
| Ако гласовото управление "Hey Google" не реагира                                                                 | Проверете състоянието на мрежата.                                                                                                    |
| Кои аудио формати поддържа моят Streaming Dongle 150<br>Cast?                                                    | Стрийминг донгълът 150 Cast поддържа повечето цифрови аудио формати.                                                                                                    |
| Защо няма сигнал на моя телевизор, въпреки че донгълът<br>за стрийминг 150 Cast е свързан към него с HDMI кабел? | Възможно е да сте избрали грешен източник на<br>вход в телевизора. След превключване към<br>правилния HDMI порт са необходими няколко<br>секунди, за да се получи сигнал от Streaming<br>Dongle 150 Cast                                                                                                    |
| Телевизорът не показва 4К Ultra HD картина от донгъла за<br>стрийминг 150 Cast.                                  | <ul> <li>Качеството зависи от носителя и входния<br/>източник. Лошото качество на изображението<br/>може да се дължи на следните причини:</li> <li>Гледате съдържание с ниска<br/>разделителна способност.</li> <li>Вашият телевизор не поддържа 4К UHD.</li> <li>Използваният свързан HDMI порт<br/>трябва да поддържа 4К вход (някои<br/>телевизори поддържат 4К само на<br/>определени портове).</li> </ul> |
| Необходим ли ми е акаунт в Google, за да<br>използвам своя Streaming Dongle 150 cast?                            | Heoбходим е акаунт в Google, за да настроите<br>Streaming Dongle 150 Cast. Трябва да сте влезли в<br>акаунта си в Google на Streaming Dongle 150 Cast,<br>за да получите достъп до магазина Google Play,<br>функцията Hey Google и любимото съдържание на<br>приложенията за стрийминг.                                                                                                    |
| Не мога да намеря дадено приложение в Google<br>Play Store, въпреки че мога да го изтегля от<br>телефона си.     | Някои приложения, които са налични в магазина<br>на Google Play за мобилни устройства като<br>смартфони и таблети, не са налични за<br>устройствата на Google TV по законови причини.                                                                                                    |

| Mora ли да създам или редактирам акаунта си в Google в своя Thomson Streaming Dongle 150 Cast? | Не, трябва да използвате мобилния си телефон или<br>компютър, за да създадете и редактирате профила си в<br>Google.                                                                                                    |
|------------------------------------------------------------------------------------------------|----------------------------------------------------------------------------------------------------|
| Какви са изискванията за интернет за оптимална работа на<br>Streaming Dongle 150 Cast?         | Донгълът за стрийминг 150 Cast работи добре със<br>стандартна интернет връзка. Въпреки това,<br>колкото по-бърза е интернет връзката, толкова<br>по-добри резултати ще получите. Моля, имайте<br>предвид, че колкото повече устройства са<br>свързани към домашната ви мрежа, толкова по-<br>малко широколентов достъп имате за Streaming<br>Dongle 150 Cast. |
| Какви Bluetooth устройства могат да бъдат свързани към<br>Streaming Dongle 150 Cast?           | Можете да свързвате аудио устройства, като<br>слушалки и високоговорители, както и входни<br>устройства, като клавиатура или геймпад, към<br>Streaming Dongle 150 Cast<br>чрез Bluetooth.                                                                                                    |
| Как да използвам Google Assistant?                                                             | От менюто Android Home натиснете бутона Google<br>Assistant на дистанционното управление на<br>Streaming Dongle 150 Cast. Можете да търсите<br>всяко съдържание. Цялото съдържание, свързано<br>с вашия въпрос, ще се появи в списъка.                                                                                                    |
| Как мога да разбера, че е налична нова версия на<br>софтуера за моето устройство за стрийминг? | Актуализациите на софтуера за Streaming Dongle<br>150 Cast са автоматични. Ако има налични<br>актуализации за инсталираните приложения, на<br>началния екран ще се появи известие.<br>Навигирайте до известието и натиснете ОК, за да<br>го прочетете.                                                                                                    |
| Може ли моят Streaming Dongle 150 Cast да се<br>използва и като IPTV кутия?                    | Да, донгълът за стрийминг 150 Cast може да се използва за<br>IPTV. За да гледате IPTV канали, трябва да изтеглите<br>предпочитаното от вас IPTV приложение или такова,<br>посочено от вашия доставчик.                                                                                                    |

## 15 Технически спецификации

#### 15.1 Аудио и видео

Резолюция на дисплея: 4K Ultra HD

Резолюция на видеото: 4Kx2K@60fps, 1080p, 1080i, 720p, 576p, 576i, 480p, 480i Аудио декодиране: Dolby Digital, Dolby Digital Plus, Dolby Atmos

#### 15.2 Система и памет

Операционна система: Google TV - ATV12 Чипсет: Amlogic S905Y4B ПРОЦЕСОР: ARM Quad-Core Cortex-A35 16500 DMIPS GPU: ARM Mali-G31 MP2 850MHz SDRAM: LPDDR4 2 GB Flash: eMMC 8 GB

## 15.3 Безжична свързаност

Вграден Wi-Fi: 802.11 b/g/n/a/ac/ax, 2,4 GHz / 5 GHz 2T2R Bluetooth: 5.2 Bluetooth: 2400 MHz ~ 2483,5 MHz (79 канала) 2.4G WIFI: CH1~CH14/2400MHz-2483.5MHz 5G WIFI: CH36~CH48/5150MHz-5250MHz CH52~CH64/5250MHz-5350MHz CH100~CH140/5470MHz-5725MHz CH149~CH165/5725MHz-5850MHz Paдиочестотна ефективна изотропно излъчена мощност, EIRP: 2.4G WIFI: EIRP < 20dBm Bluetooth: EIRP < 20dBm 5G WIFI : 5150 MHz-5250 MHz: EIRP < 23dBm 5250MHz-5350MHz: EIRP < 20dBm 5470MHz-5725MHz: EIRP < 20dBm

## 15.4 Съвместимост

HD, FHD и UHD телевизори със съвместим HDMI порт Клавиатура Bluetooth Bluetooth контролер за игри

## 15.5 Общи данни

Захранване: АС 100 - 240 V АС~ 50/60 Hz Входно напрежение: Захранващ адаптер 12 V == 1,5 A Консумация на енергия при работа: макс. 18 W Консумация на енергия в режим на готовност: 2,2 W Работна температура: 0 ~ +40 °C Температура на съхранение: -40 ~ +70 °C Размери (Ш х Г х В в мм): 118 х 118 х 43 Тегло (в кг): 0.3

# 16 Информация за Европейската агенция

Компания: Streamview GmbH Адрес: Франц-Йозефс-Кай 1, 1010 Виена, Австрия

#### 16.1 Лицензи

Предмет на промени. Вследствие на непрекъснати изследвания и разработки техническите спецификации, дизайнът и външният вид на продуктите могат да се променят. Моля, имайте предвид, че скоростта на изтегляне зависи от вашата интернет връзка и някои приложения може да не са налични във всички държави. Възможно е да се изисква членство за услуги за стрийминг. Google TV е името на софтуерното изживяване на това устройство и е търговска марка на Google LLC. Google, YouTube, Google Cast и YouTube Music са търговски марки на Google LLC. Google Assistant не е наличен на някои езици и в някои държави. Наличието на услуги варира в зависимост от страната и езика. Netflix е регистрирана търговска марка на Netflix, Inc. Изисква се членство в Netflix за стрийминг. Netflix е налична в избрани държави. Повече информация можете да намерите на адрес www.netflix.com. Apple TV е търговска марка на Apple Inc. и е регистрирана в САЩ и други страни и региони. Wi-Fi е регистрирана търговска марка на Wi-Fi Alliance ®. Думата Bluetooth ® и логата са регистрирани търговски марки, собственост на Bluetooth SIG, Inc. и всяко използване на тези марки е по лиценз. Термините HDMI и HDMI High-Definition Multimedia Interface, както и логото HDMI са търговски марки или регистрирани марки на HDMI Licensing Administrator, Inc. в САЩ и други страни. Dolby, Dolby Vision, Dolby Atmos, Dolby Audio и символът на двойното D са търговски марки на Dolby Laboratories Licensing Corporation. Произведено по лиценз на Dolby Laboratories. Поверителни непубликувани произведения. Copyright © 2012-2025 Dolby Laboratories. Изисква се абонамент за Disney+, вижте условията на https://www.disneyplus.com. ©2025 Disney и свързаните с него лица. ©2025 Amazon.com, Inc. или свързаните с него лица. Amazon, Prime Video и всички свързани с тях марки са търговски марки на Amazon.com, Inc. или нейни филиали. Прилагат се такси за членство в Amazon Prime или Prime Video. Вижте primevideo.com/terms за подробности. Всички други продукти, услуги, компании, търговски марки, търговски или продуктови наименования и лога, споменати тук, са собственост на съответните им собственици. Всички права са запазени. ©2025 StreamView GmbH, Franz-Josefs-Kai 1, 1010 Виена, Австрия. Този продукт е произведен и продаван под отговорността на StreamView GmbH. THOMSON и логото THOMSON са търговски марки, използвани по лиценз от StreamView GmbH - допълнителна информация на www.thomson-brand.com. Защита на данните: Доставчиците на приложения и доставчиците на услуги могат да събират и използват технически данни и свързана с тях информация, включително, но не само, техническа информация за това устройство, системен и приложен софтуер и периферни устройства. Доставчиците на приложения и доставчиците на услуги могат да използват такава информация за подобряване на продукти или за предоставяне на услуги или технологии, които не ви идентифицират лично. Освен това някои услуги на трети страни, които вече са предоставени в устройството или са инсталирани от вас след закупуването на продукта, могат да поискат регистрация с вашите лични данни. Някои услуги могат да събират лични данни дори без да предоставят допълнителни предупреждения. StreamView не може да носи отговорност за евентуално нарушение на защитата на данните от страна на услуги на трети страни.

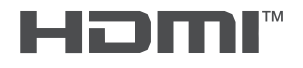

ATMOS